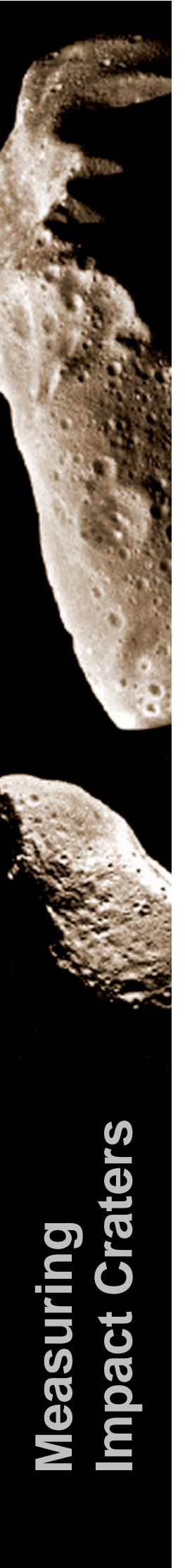

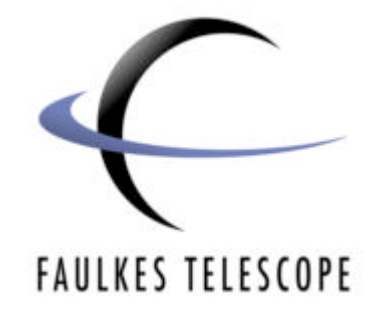

# **Asteroids, Comets and NEOs**

# Measuring impact craters on the Earth

Author: Paul Roche & Sarah Roberts

### Introduction

In this activity, Google Earth will be used to observe and measure some real impact craters on the surface of the Earth. These craters vary in size from small (a few hundred metres) to very large (over 100km). The impacts causing this craters would, in turn, result in a variety of climatic changes - small impacts would generally affect only the local area, whereas larger impacts could have massive changes in the global weather systems.

This worksheet will guide you through how to download Google Earth, how to navigate to each impact crater, how to measure the diameter of each crater, and finally, to put the sizes of these craters into perspective, how to compare the sizes of craters with distances from school or home. You will then be asked to calculate the kinetic energies involved in some of the impacts which have created these craters.

### Google Earth

Google Earth is a freely available program which allows you to look at satellite images of any region on the Earth's surface. The system requirements are given on the Google Earth download page, which can be found at:

#### http://earth.google.com/downloads.html

It can be used on a PC or a Mac.

To download Google Earth, click on the relevant version that you want to download, then click the 'Download Google Earth' button on the right hand side of the screen.

Follow the instructions to download Google Earth. The process of installing Google Earth should now be done automatically.

# **Finding Impact Craters**

In order to find the impact craters that you will be measuring for this worksheet, you will have to enter the latitude and longitude of the craters into the 'Fly To' box in Google Earth. Once you have found a crater, you can save it's position in so you don't have to enter it's co-ordinates every time you want to view it. The steps for doing this are given below:

#### Marking a place in Google Earth

In the lat/long boxes, enter the co-ordinates of the place you wish to view. Enter the coordinates as, '00 00X, 00 00Y' where the '0' represent the numerical value of the lat/long, X should be replaced by 'N' or 'S' (i.e. North or South) and Y should be replaced by 'E' or 'W' (i.e. East or West).

For example, to view the Barringer Meteor Crater click in the 'Fly to' box and enter 35 02 N, 111 01 W as shown below.

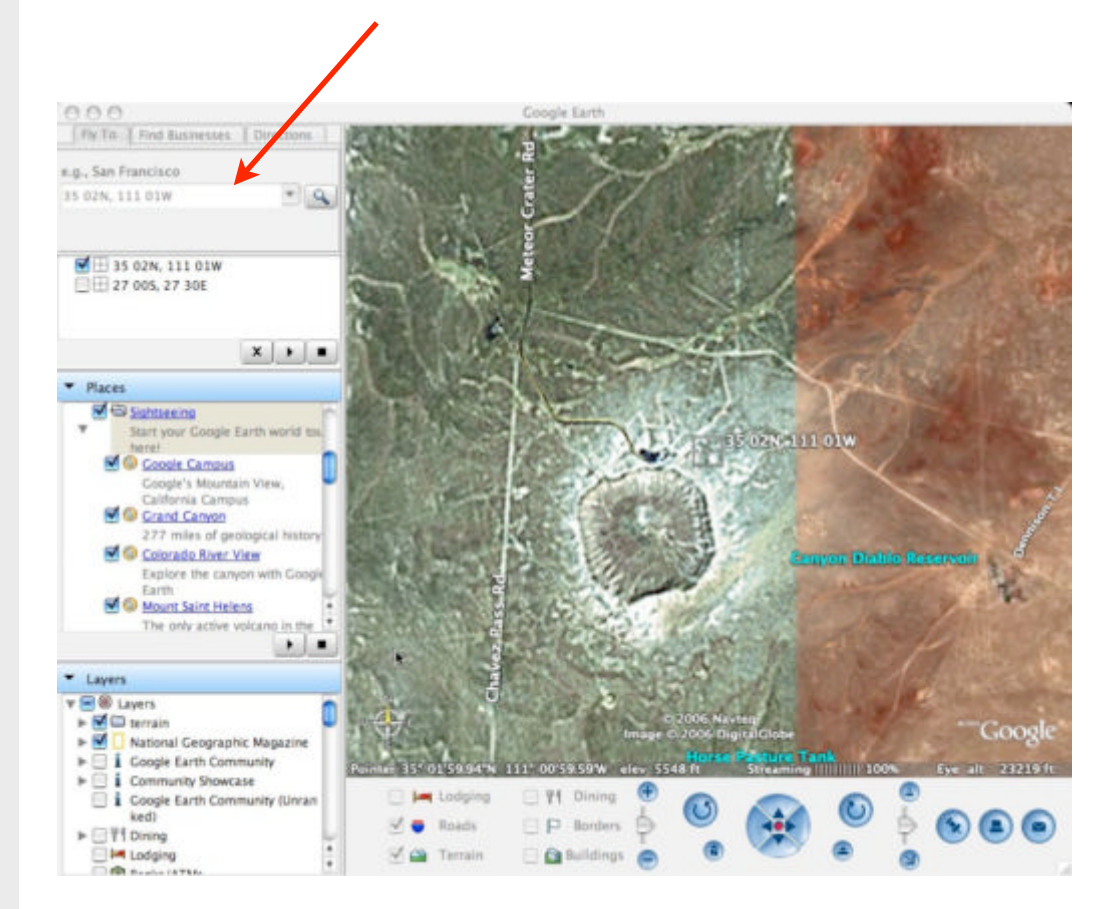

Google Earth will automatically fly across the Earth to the co-ordinates that you have sent it to. You can then add a placemark on your map by going to the main Google Earth menu at the top of the screen and clicking on Add > Placemark.

A pin symbol in a yellow box will then appear on your map.

You can move this to the centre of your crater by dragging it with the mouse. Once positioned, you can enter its name in the pop-up box which has appeared, and this object will then be saved in your Google Earth folder under 'My Places'.

Whether the pin on appears the Google Earth image or not can be changed by clicking the blue box next to the object name on the left hand side of the screen.

Till | Find Basine e.g., San Francisco 35 02N, 111 01W E 27 005, 27 30E Crater 1 Create In Description x + = w 14y C Sightseeing Start your C Google Campu Grand Canyon ..... 277 miles of a New Folder Colorado River View solors the care Advanced Mount Saint Helens The only active voica Cancel OK 1000 Lavers I (1) 11 National Geographic Magaz Google Earth Comm **Community Showcase** ogle Earth Com T VI Dining E P Borders V . Roads 6) (2) TT Dising (a)

Once you have found the craters that you will be studying for this worksheet, you must measure them using the Measure tool in Google Earth. In the main Google Earth menu, click on Tools > Measure.

A pop up box will appear in which 'line' is already selected. Click on the units box to select km.

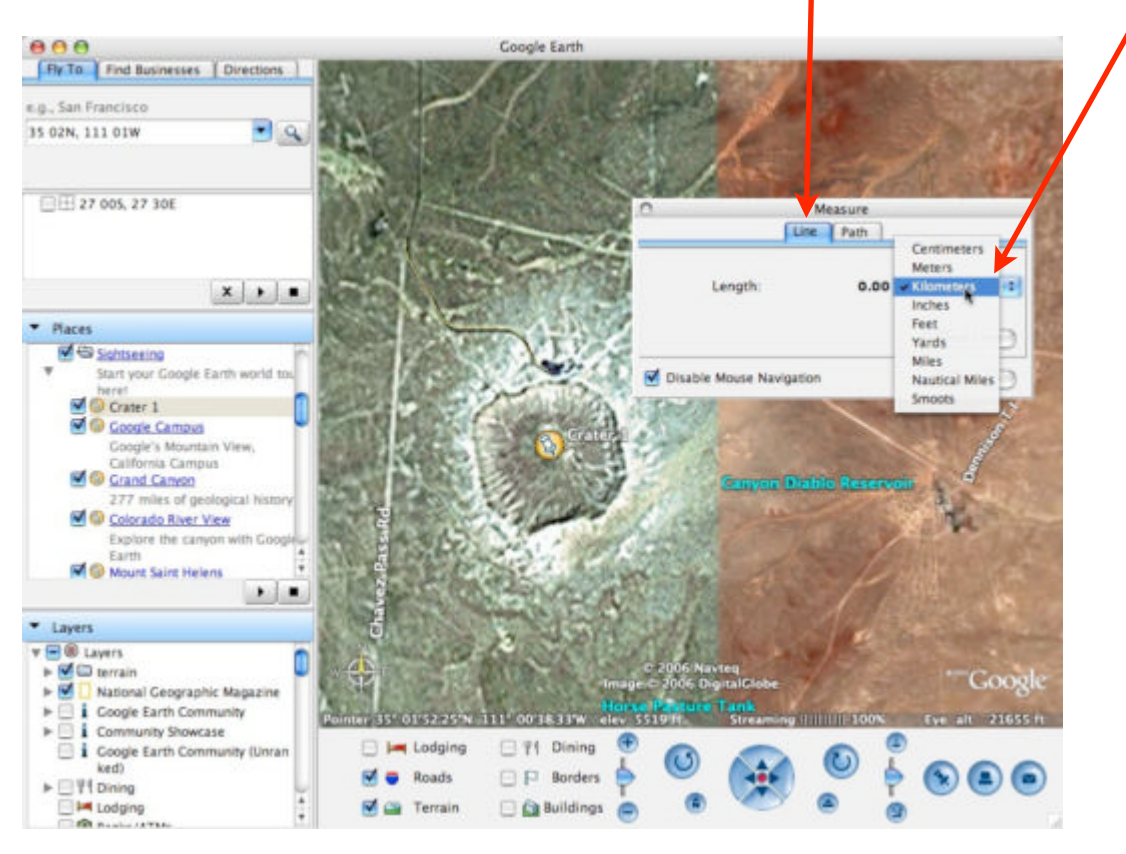

You can now measure the diameter of each impact crater in Google Earth by using the left button of the mouse and dragging the line across the width of the crater. The distance measured is shown in the pop-up box.

#### Measuring the sizes of impact craters

Find the following impact craters using Google Earth, pinpoint them and measure their largest diameter (some of the craters are elliptical in shape, not round).

| Crater Name                                                                                                    | Latitude | Longitude | Size (km) |
|----------------------------------------------------------------------------------------------------|----------|-----------|-----------|
| Barringer Meteor Crater                                                                                                    | N35 02   | W111 01   |           |
| This meteor crater was formed about 50,000 years ago by an iron meteorite impact. It is very easy to find in Google Earth.                                                                                                    |          |           |           |
| Manicouagan                                                                                                    | N51 23   | W68 42    |           |
| This impact crater is one of the oldest<br>known craters on Earth. It was formed<br>about 200 million years ago, and<br>although some of the crater has been<br>worn away by erosion, it is still very<br>clear and easy to find in Google Earth.                                                                                                 |          |           |           |
| Clearwater Lakes                                                                                                    | N56 13   | W74 30    |           |
| These 2 impact craters were formed by<br>a pair of asteroids hitting the Earth's<br>surface. In one of the craters, a circular<br>area of islands can clearly be seen.<br>This is an elevated part of the crater,<br>as seen in a complex crater. The<br>central part of the second crater cannot<br>be seen however as it is below the<br>water. |          |           |           |
| Chicxulub                                                                                                    | N21 24   | W89 31    |           |
| This is a fairly difficult impact crater to<br>find on Google Earth, as most of the<br>crater is buried below sediment.<br>However, if you zoom out of the co-<br>ordinates enough to see the top of the<br>peninsula, part of the crater can be<br>seen as a dark shadow on the land.                                                            |          |           |           |

| Crater Name                                                                                                    | Latitude | Longitude | Size (km) |
|----------------------------------------------------------------------------------------------------|----------|-----------|-----------|
| Upheaval Dome                                                                                                    | N38 26   | W109 54   |           |
| Originally thought to be a collapsed<br>salt dome, this crater has all the<br>features of a typical impact crater - a<br>central peak, an inner crater and outer<br>concentric shock rings. This makes it<br>easy to identify in Google Earth.                                                                                                    |          |           |           |
| Rio Cuarto                                                                                                    | S32 52   | W64 14    |           |
| The depressions in the land at Rio<br>Cuarto do not look like typical impact<br>craters. They are elliptical in shape,<br>suggesting that they formed as a result<br>of a group of very low angle impactors<br>'scratching' the ground as they came<br>down. However, there is some doubt of<br>the validity of these scars as impact<br>craters, with some scientists believing<br>that they are nothing more than<br>features formed by winds on the<br>Earth's surface. |          |           |           |
| Gosses Bluff                                                                                                    | S23 50   | E132 19   |           |
| This impact crater in Australia is<br>believed to have been formed over 140<br>million years ago. The central raised<br>ring is not the rim of the crater - this<br>lies much further out.                                                                                                    |          |           |           |
| Tenoumer                                                                                                    | N22 55   | W10 24    |           |
| This crater in Africa actually lines up<br>with two other craters in the region. It is<br>easy to identify in Google Earth - once<br>located, try finding the larger crater to<br>the South West.                                                                                                    |          |           |           |
| Vredefort                                                                                                    | S27 00   | E27 30    |           |
| This impact crater has a multiple ring<br>structure which can be seen by<br>zooming out of the town of Vredefort in<br>Google Earth.                                                                                                    |          |           |           |

#### Comparing the sizes of impact craters with local distances

Once the size of each impact crater has been determined in Google Earth, a comparison can be made with distances local to your school or home. This will give a some perspective on the sizes of these objects.

1. Enter the street name or postcode of your school/home in the 'fly to' box in Google Earth.

2. Once Google Earth has flown to your location, choose the measure tool once again by going to the main Google Earth menu and clicking on Tools > Measure.

3. Using the mouse, left click on your location to mark the point where you would like your line to be drawn from. Make sure your units are in 'kilometres' again so you can make a proper comparison with the impact craters.

4. Zoom out of your location in Google Earth so that you can fit a line the size of one of the impact craters, onto your map.

5. Click on the green box at the end of your drawn line to extend the length of the line.

6. Finally, extend your line until its length equals the size determined for each impact crater previously. This puts into perspective how big the impact craters really are!

## Calculating the kinetic energies of impacts

The amount of Kinetic Energy released during an impact is given by:

$$K.E = \frac{1}{2}mv^2$$

where m = mass of the impactor in kg

v = velocity of the impactor in m/s

K.E. = kinetic energy released in the impact, measured in Joules.

The mass of an impactor can be calculated by:

$$Mass = Density \times Volume$$

and the volume of an impactor can be calculated by the following equation (if we assume a spherical impactor):

$$Volume = \frac{4}{3}\pi r^3$$

1. The Chicxulub Crater was formed by a rock impactor (density = $2700 \text{ kg/m}^3$ ) with a diameter of 17.5km.

a) Calculate the volume of the impactor, assuming it was spherical.

------

b) Calculate the mass of the impactor which created the Chicxulub Crater.

c) Finally, calculate how much Kinetic Energy was released in the impact, given that it was travelling at 20km/s.

Faulkes Telescope Project - 10 of 10